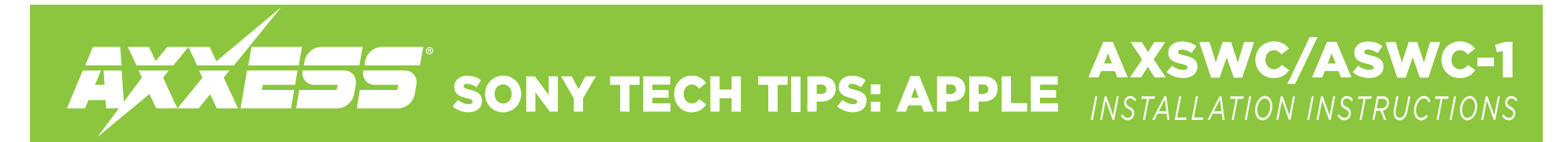

Step 1. Connect the interface to your device, then click "Remap SWC".

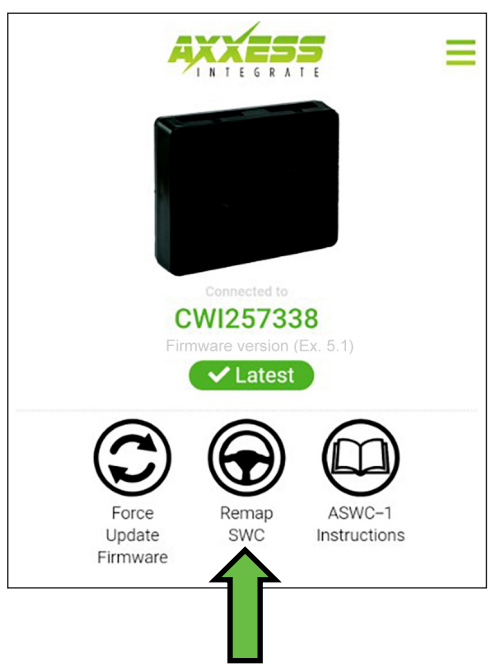

Step 3. Select "Axxera" from the drop down menu.

| ÷      |                        | ≡ |
|--------|------------------------|---|
| 8      | Select your radio type |   |
| Alpine | _                      |   |
| Axxera |                        |   |
| Axxera | (Туре 2)               |   |
| BOSS   |                        |   |

Step 2. Click on the drop down arrow.

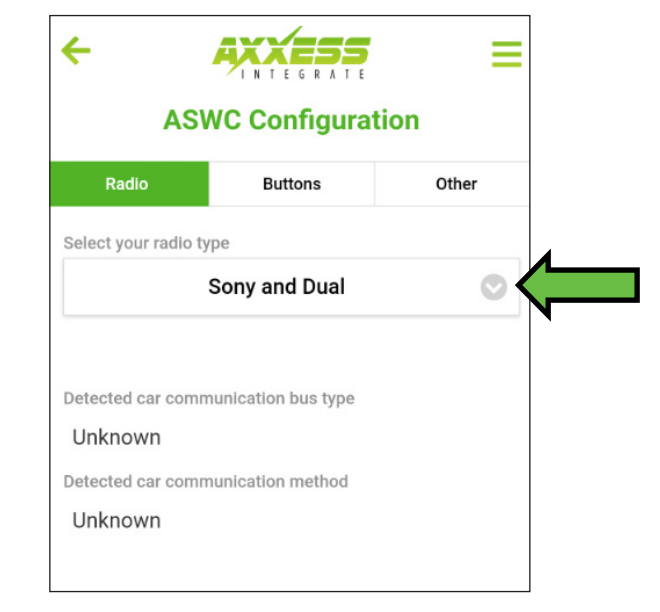

Step 4. If successful you should see "ASWC Settings Saved" at the bottom of the app.

| ASWC Configuration          |                     |       |  |  |
|-----------------------------|---------------------|-------|--|--|
| Radio                       | Buttons             | Other |  |  |
| Select your radio t         | уре                 |       |  |  |
|                             | Axxera              | C     |  |  |
| Unknown                     | munication bus type |       |  |  |
| Unknown<br>Detected car com | munication method   |       |  |  |
| Unknown                     |                     | 4     |  |  |
| AS                          | WC Settings Saved   |       |  |  |

## **AXXESS** SONY TECH TIPS: APPLE AXSWC/ASWC-1 INSTALLATION INSTRUCTIONS

n P

Step 5.) Take the Interface back to the vehicle, if it has not been programmed before, you will need to refer to the vehicle specific instructions for programming.
Note: Vehicle specific instructions are available from www.axxessupdater.com or from the Axxess Updater Mobile App.

**Step 6.)** With the interface programmed to the vehicle, Go in to the General Settings on the radio, find the Steering Wheel Control menu, and change it from "**Preset**" to "**Custom**" then tap the wrench icon.

2:04 AM

**Steering Control Custom** 

**Step 7.)** Push and hold the desired function on the screen for two seconds, then release, the box should stay illuminated in white. At this time, push and hold the corresponding button on the steering wheel. You will get an **Orange** border around the button if it programs successfully. *(Figure A)* You will need to do this for each function.

**Note:** If a function does not program successfully, you may need to change the radio type on the interface to one of the other options highlighted in yellow below. (Fig. B)

| Radio # | Radio            | Radio # | Radio           |
|---------|------------------|---------|-----------------|
| 1       | Eclipse (type 1) | 13      | LG              |
| 2       | Kenwood          | 14      | Parrot          |
| 3       | Clarion (type 1) | 15      | XITE            |
| 4       | Sony / Dual      | 16      | Philips         |
| 5       | JVC              | 17      | Kicker          |
| 6       | Pioneer / Jensen | 18      | JBL             |
| 7       | Alpine           | 19      | Insane          |
| 8       | Visteon          | 20      | Magnadyne       |
| 9       | Valor            | 21      | Boss            |
| 10      | Insane Audio     | 22      | Axxera          |
| 11      | Metra OE         | 23      | Axxera (type 2) |
| 12      | Eclipse (type 2) | 24      | Alpine (type 2) |

**REV.** 9/25/24

Figure B

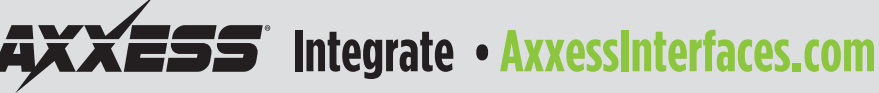

© COPYRIGHT 2024 METRA ELECTRONICS CORPORATION

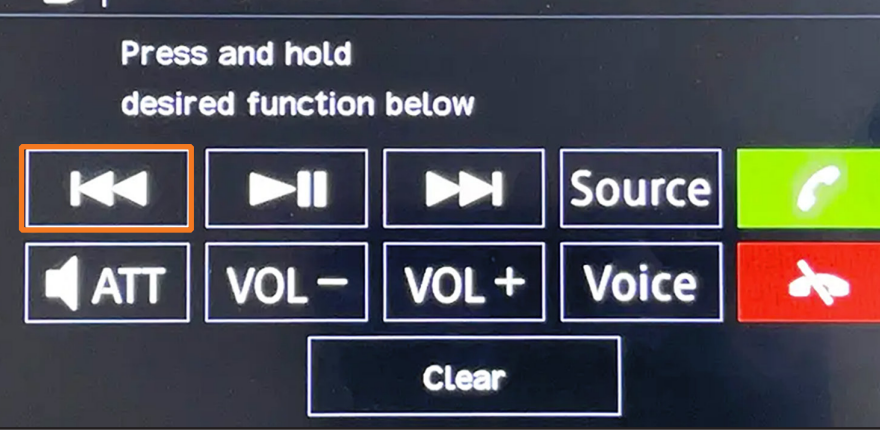

Figure A